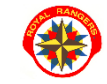

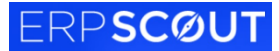

1. Wejdź na stronę royalrangers.pl i wybierz opcję Logowanie - strefa rangera

| Royal Rangers × +         |           |             |                              |              |          |           |                  | $\sim$   | - c      |
|---------------------------|-----------|-------------|------------------------------|--------------|----------|-----------|------------------|----------|----------|
| ← → C ☆ 🔒 royalrangers.pl |           |             |                              |              |          |           |                  |          | ₿ ☆      |
| Aplikacje 💡 Mapy          |           |             |                              | -            |          |           |                  | 39       | 🔲 Do pra |
|                           | A home    | Office 365  | 🖉 logowanie - strefa rangera | 🖸 youtube    | facebook | У twitter | @ instagram      | 💘 sklep  | PL -     |
|                           | RRP • SZC | ZEPY - PROG | RAM ▼ KSZTAŁCENIE ▼ AI       | KTUALNOŚCI - | FAQ - K  | ONTAKT -  | Jak możesz nas w | esprzeć? |          |

2. Po otwarciu nowej strony przeglądarki, wybierz opcję Logowanie

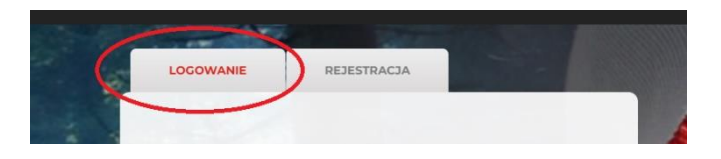

3. Po zalogowaniu, jeśli chcesz wydrukować Kartę kwalifikacyjną swojego dziecka - przejdź na jego profil, aby ją wygenerować

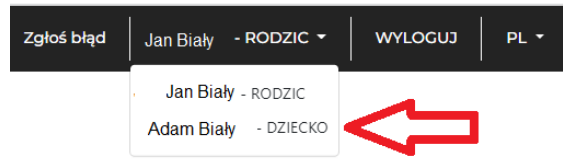

- 4. aby wydrukować kompletnie wypełnioną Kartę tylko do **podpisania musisz uzupełnić dane dziecka!** W przeciwnym razie kartę trzeba będzie wypełniać ręcznie po wydrukowaniu!
- 5. W pierwszej kolejności uzupełniamy wszystkie dane w **zakładce Mój profil/Edytuj dane/Dane podstawowe**:
  - PESEL
  - dieta
  - występujące choroby
  - informacje o stanie zdrowia
  - informacje o szczepieniach
  - informacje wychwawcy/rodzica o dziecku
  - rozmiar koszulki T-schirt

|                | /              | Edytuj dane     |
|----------------|----------------|-----------------|
| <b>22</b>      |                |                 |
| Jednostki      | Dzieci         | Dane podstawowe |
| Kształcenie    | Platności      |                 |
| 1<br>Aktywność | Faktury        | Login           |
|                | Moje biwaki    |                 |
| Materiały      | Moje obozy     | Dawid           |
| Wsparcle       | Moje akcje     | Dieć *          |
| E<br>Moj proti | Moje szkolenia | Mężczyzna       |
|                |                |                 |

- 6. W następnej kolejności uzupełniamy dane w zakładce Dane dla MEN:
  - adres zamieszkania
  - szkoła

| Edytuj dane     |                    |              |             |             |
|-----------------|--------------------|--------------|-------------|-------------|
| Dane podstawowe | Profil kompetencji | Dane dla MEN | Zmień hasło | Uprawnienia |

- kontakt do rodziców/opiekunów
- 7. Po uzupełnieniu wszystkich danych wchodzimy w zakładkę Mój profil/Moje obozy i klikamy w przycisk Karta Kwalifikacyjna. W ten sposób pobierzemy Kartę kwalifikacyjną w formie pliku pdf, który w nazwie będzie miał nazwę obozu oraz imię i nazwisko skauta. Pobraną Kartę drukujemy, podpisujemy i dajemy dziecku na obóz!